# **My NHBC** Portal.

**Documents from NHBC** 

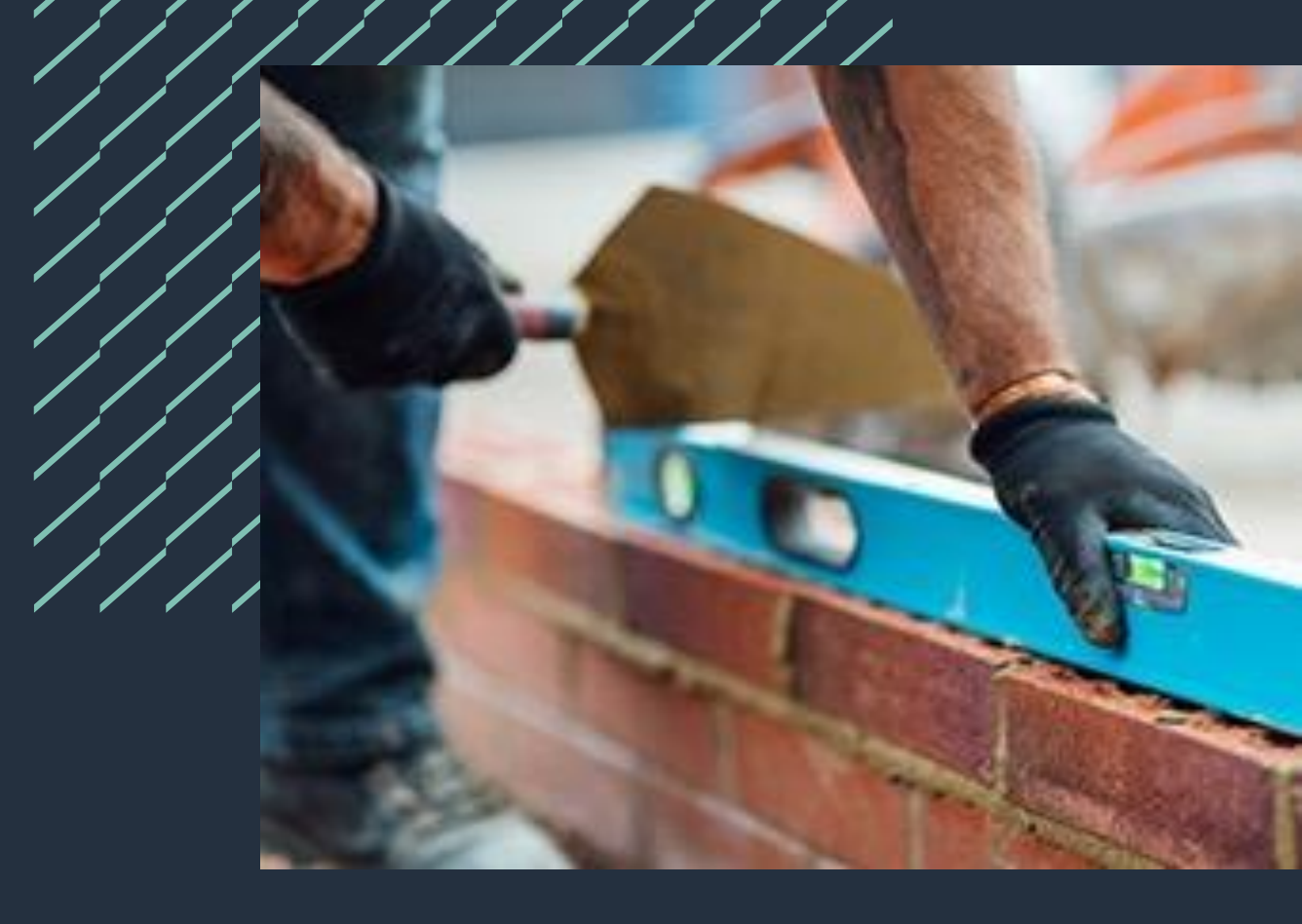

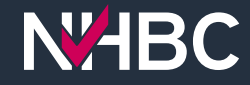

## **Documents from NHBC**

West View, Milton Keynes, MK5 6

Active

In this section you can find all of the sites you have access to for the selected organisation. You can view your site access and request changes using the 'Manage Account' at the top of the page. as Expe Q Status Active X Card View Report View Conditions & Docs To Docs From P Regist NHBC Site Your Site Delete Site Address Reference Reference Site RIs NHBC NHBC New Site, Milton Keynes, 0006150390 Newl New Site Active ☆ View View View MK5 6 In this section you can find all of the sites you have access to for the selecte Q Status Active X , bulous Properties Ltd - 888921 East View, Milton Keynes, MK5 6 New Site, Milton New Site, Milton Keynes, MK56 NHBC Site Ref: 0006150390 Site Name: New Site Your Site Ref: New1 C2 Edit Your Site Ref: N/A Your Site Ref: Site Overview NHBC Site Ref: 0 NHBC Site Ref: 0006150137 Site Name: Fast View Site Phase Site Name: Plot Registrat Site Overview **Conditions & RIs** Docs to NHBC Docs from NHBC Plot Count: 10 Plot Count: + Site Details ☆ Add Favourite 📩 Add Favourite Plot Info I NHBC 83 83 Plot Conditions & Docs to Conditions & Docs to NHRC NHBC ons Contacts

My NHBC Portal allows you to view correspondence from us and access Warranty Release Confirmation documents, Building Control Certificates, etc.

From the Sites page you can click on the quick link in either the Card or Report view to take you straight to the Docs from NHBC page for the site.

Alternatively, if you have already selected your site, just click on the 'Docs from NHBC' button.

## **Docs from NHBC - Permissions**

| IHBC Site Ref: 0006150390 Site Name: Nev<br>Documents from NHBC | w Site Your Site Ref: New1 💋 Edit                                                                                                    | < Back to I                  |
|-----------------------------------------------------------------|----------------------------------------------------------------------------------------------------|------------------------------|
| Site Overview                                                   | Conditions & RIs Docs to NHBC Docs from NHBC Plo                                                                                                    | t Registrations NHBC Contact |
| Access restricted. Sorry, you c                                 | do not have access to this area. You can view your permissions and request changes using the "Manage Account" link at the                                                               | s top of the page.           |
|                                                                 |                                                                                                    |                              |
|                                                                 | Edit Permissions                                                                                                    |                              |
|                                                                 | Edit Permissions          Sites         Enter purchaser details         Enter site and plot details         Register plots (including quotes and fees)         View documents from NHBC |                              |

If you see this message, it means you do not have access to this area.

To request access, click on the 'Manage Account' link and use the 'Edit' button in the Permissions section to request the 'View documents from NHBC' permission.

This will send a request to your organisation's portal administrator(s) to approve.

## **Docs from NHBC – Bundles**

| st View, Milton Keynes, MK5 6<br>BC Site Ref: 0006149778 Site Name: I<br>cuments from NHBC                                                                                                    | East View Site Phase 1 Your Site Ref.                                                                     | Not added 🗭 Edit                                                               |                   | Det                   | ails Incorrect? |
|----------------------------------------------------------------------------------------------------|----------------------------------------------------------------------------------------------------|--------------------------------------------------------------------------------|-------------------|-----------------------|-----------------|
| Site Overview                                                                                                    | Conditions & RIs                                                                                          | Docs to NHBC                                                                   | Docs from NHBC PI | ot Registrations NHBC | Contacts        |
| Here you can view documents from N<br>Below is a searchable list of bundles,<br>Licking through to the bundle detail<br>Chief Chief Chi | NHBC for this site.<br>/documents that have been produc:<br>, you can view and download indivio<br>iption | ed by NHBC. You can download the whole bu<br>dual documents within the bundle. | undle or, by      |                       |                 |
| Building Control Certificates<br>01275/2023/HO - 2277 PG 11                                                                                                    | . (4 docs)<br>Test Site, Derby, DEl 1                                                                     |                                                                                |                   | Last update 12:34 P   | M 23-Oct-20:    |
| Buildmark Certificates (5 dc<br>0006149778 - SNIN                                                                                                    | ocs)                                                                                                    |                                                                                |                   | Last update 12:34 P   | M 23-Oct-20     |
| Customer Services documer<br>0006/49778 - SNIN                                                                                                    | nts (17 docs)                                                                                             |                                                                                |                   | Last update 10:44 /   | am 17-Oct-20    |
| Inspection documents (1 doc<br>6157127 - 2277 PG 1 Test Site                                                                                                    | cs)<br>, Dorby, DEl 1                                                                                     |                                                                                |                   | Last update 12:24 P   | °M 23-Oct-20    |
| 🛃 Download bundle                                                                                                    |                                                                                                    |                                                                                |                   |                       |                 |

As documents become available, they will appear in bundles for the area of NHBC they originated from.

For ease of access Building Control Certificates and Warranty Release Confirmation documents have their own dedicated bundles.

Bundles will only be shown if there are documents from NHBC to view.

You can download all the documents in the bundle as a zip file, search for specific documents, or click on the bundle card to view details of the contents and select specific documents.

**NHBC** 

#### **Docs from NHBC – Bundle contents**

| WHBC My NHBC Portal Organisation<br>Fabulous Properties Ltd - 888921                                                | 1E                                                                                       |                                  | 畿 Manage Account 久 portaluser01 〜 |
|----------------------------------------------------------------------------------------------------|------------------------------------------------------------------------------------------|----------------------------------|-----------------------------------|
| ast View, Milton Keynes, MK5 6 IHBC Site Ref: 0006149778 Site Name: East View Site Phase 1 Your Site Ref: Not added | 1                                                                                        |                                  | Details Incorrect?                |
| < Back to list of documents/bundles                                                                                 |                                                                                          |                                  |                                   |
| Building Control Certificates (4 docs)                                                                              |                                                                                          |                                  | Last update 12:34PM 23-oct-2023   |
| Notify me of new Building Control Certificates from NHBC                                                            |                                                                                          |                                  | بن Download bundle                |
| Document description                                                                                                | Published date                                                                           | Preview                          | Download                          |
| Plot 20 BC Final Cert AZ000643 1.0 23-Oct-2023                                                                      | 23 October 2023                                                                          | Q                                | 0                                 |
| Plot 21 BC Final Cert AZ000644 1.0 23-Oct-2023                                                                      | 23 October 2023                                                                          | Q                                | 0                                 |
| Plot 80 BC Final Cert AZ000640 1.0 23-Oct-2023                                                                      | 23 October 2023                                                                          | Q                                |                                   |
| Plot 50 BC Final Cert AZ000629 1.0 23-Oct-2023                                                                      | 23 October 2023                                                                          | Q                                |                                   |
|                                                                                                    |                                                                                          |                                  | 1-4                               |
| erms and Conditions   Privacy Policy   NHBC Website   NHBC Technical Standards                                      | NHBC is authorised by the Prudential Regulat<br>and the Prudential Regulation Authority. | ion Authority and regulated by t | he Financial Conduct Authority    |

Most recent documents are listed first.

You can download the contents of the entire bundle by clicking on 'Download Bundle', download a selection of documents by using the download check boxes or, if you simply want to view a single file, click on the document Preview option to open.

If you want to be notified by email whenever a new document arrives in this bundle on this site, tick the 'Notify me...' box. You can also set and manage your notifications using the Notifications link in your user menu.

**NHBC** 

#### **Docs from NHBC – Plot documents**

| ast View, Mil<br>IHBC Site Ref: 0<br>Site Overview                                                                                                    | ton Keynes, M<br>006149778 Site                                                                                                    | IK56<br>Name: East                             | <b>t View Site Phase 1</b> Your S                                      | Site Ref: <b>Not a</b>          | dded 📝 Ed        | it                         |                      |                                   |                           |                         |                                                                                                    | Details Inco                                                             |
|----------------------------------------------------------------------------------------------------|----------------------------------------------------------------------------------------------------|------------------------------------------------|------------------------------------------------------------------------|---------------------------------|------------------|----------------------------|----------------------|-----------------------------------|---------------------------|-------------------------|----------------------------------------------------------------------------------------------------|--------------------------------------------------------------------------|
| Site                                                                                                    | Overview                                                                                                    |                                                | Conditions & RIs                                                       |                                 | Docs to N        | нвс                        | Docs from            | n NHBC                            | Plot Regist               | trations                | NHE                                                                                                    | BC Contact                                                               |
| + Site Deto                                                                                                    | ils                                                                                                    |                                                |                                                                        |                                 |                  |                            |                      |                                   |                           |                         |                                                                                                    |                                                                          |
| – Plot Info                                                                                                    |                                                                                                    |                                                |                                                                        |                                 |                  |                            |                      |                                   |                           |                         |                                                                                                    |                                                                          |
| Q 20   X                                                                                                    |                                                                                                    |                                                |                                                                        |                                 |                  |                            |                      | Enter Ar                          | nticipated Final Dates    | <b>BC Notifications</b> | Downloo                                                                                                    | d plot Progress                                                          |
| View<br>Summary                                                                                                    | Plot<br>Number                                                                                                    | Plot Usage                                     | Product                                                                | Dwelling<br>Type                | Policy<br>Number | Registered For<br>Warranty | Registered<br>For BC | Most Advanced<br>Inspection Stage | Outstanding<br>Conditions | Outstanding<br>RIs      | Finalled For<br>Warranty                                                                                                    | Finalled<br>For BC                                                       |
| θθ                                                                                                    | 20 Af                                                                                                    | fordable<br>lousing                            | Buildmark Choice<br>Newbuild & Building<br>Control                     | Terraced<br>House               | AZ000643         | ~                          | ~                    |                                   | 0                         | 0                       | $\checkmark$                                                                                                    | ×                                                                        |
| NHBC<br>ast View, Mill<br>HBC Site Ref: 0(<br>etailed Plot Inf                                                                                                    | My NHBC P<br>ton Keynes, Mi<br>006149778 Site<br>ormation - Plot 2                                                                                                    | Portal Fa                                      | ganisation<br>abulous Properties Ltd - 88<br>View Site Phase 1 Your Si | 8921<br>to Ref. <b>Not ad</b> e | ded 🕑 Edit       |                            |                      | Ξ                                 |                           |                         | 🎨 Manage Acc                                                                                                    | ount & port<br>Details Incorrec<br>& Back to Li                          |
| Cast View, Mill                                                                                                    | My NHBC P<br>ton Keynes, Mi<br>206149778 Site<br>ormation - Plot :                                                                                                    | Portal Fa                                      | genisation<br>abulous Properties Ltd - 88<br>View Site Phase 1 Your SP | 8921<br>te Ref: <b>Not ad</b> e | ded 🕑 Edit       |                            |                      | Ξ                                 |                           | 🕞 Export Piol           | Manage Acc                                                                                                    | ount & port<br>Details Incorrec<br>& Back to Li                          |
| A st View, Milt<br>HBC Site Rof: 00<br>Retailed Plot Inf                                                                                                    | My NHBC P<br>ton Keynes, Mi<br>206149778 Site<br>ormation - Plot :                                                                                                    | Portal or<br>Fa<br>IK5 6<br>Name: East V<br>20 | genisation<br>bbulous Proportios Ltd - 88<br>View Site Phase 1 Your SP | 8921<br>te Rof: <b>Not ad</b> e | ded 🕑 Edit       |                            |                      | E                                 |                           | 🕞 Export Piot           | S Manage Acc                                                                                                    | ount & port<br>Details Incorrec<br>& Back to Li<br>nd All Colt           |
| Arrow Content of the second second seco | My NHBC P<br>ton Keynes, Mi<br>006149778 Site<br>006149778 Site<br>ormation – Plot :<br>ills                                                                                                    | Portal or Fa                                   | genisation<br>bbulous Properties Ltd - 88<br>View Site Phase 1 Your Si | 8921<br>te Ref: <b>Not ade</b>  | ded 🕑 Edit       |                            |                      | E                                 |                           | 🕞 Export Piot           | 😵 Manage Acc                                                                                                    | ount 2 port<br>Details Incorrec<br>C Back to Li                          |
| NHBC<br>ast View, Mill<br>HBC Site Ref. Of<br>Detailed Plot Inf<br>Plot deta<br>Registrar<br>+ Technicc                                                                                                    | My NHBC P<br>ton Keynes, Mi<br>006149778 Site<br>006149778 Site<br>site of the site of the site of the site<br>site of the site of the site o | Portal Ora<br>Fa<br>IK56<br>Name: East V<br>20 | genisation<br>abulous Proporties Ltd - 88<br>View Site Phase 1 Your SP | 8921<br>te Rof: <b>Not ad</b> e | ded 🕑 Edit       |                            |                      | ΕΞ                                |                           | 🕞 Export Piot           | Konage Acc       Cotalis     Cotalis                                                                                                    | Details Incorrec<br>C Back to Li<br>ned All                              |
| HBC     ast View, Mill     HBC Site Rot Of     HBC Site Rot Of     Plot deta     Registrar     Technicc     Purchase                                                                                                    | My NHBC P<br>ton Keynes, Mi<br>006149778 Site<br>006149778 Site<br>site of the site of the site of the site<br>site of the site of the site o | Portal Or<br>Fa                                | genisation<br>bbulous Proportios Ltd - 88<br>View Site Phase 1 Your SP | 8921<br>to Ref. <b>Not add</b>  | ded 🕑 Edit       |                            |                      | ΕΞ                                |                           | De Export Piol          | S Manage Acc       Cetalis     I Reper                                                                                                    | Details incorrec<br>C Back to Li<br>and All Call                         |
| HBC     Ast View, Mill     Ast View, Mill     HBC Site Ref. 00     Plot deta     Registrar     Technicc     Purchase     Plot docu                                                                                                    | My NHBC P<br>con Keynes, Mi<br>ooo6149778 Site<br>oormation – Plot :<br>ils<br>clon details<br>clon details<br>er details                                                                                                    | Portal Pra<br>KK5 6<br>Name: East 1            | genisation<br>abulous Proporties Ltd - 88<br>View Site Phase 1 Your SP | 892)<br>te Ref: <b>Not ad</b> e | dod 🕑 tait       |                            |                      |                                   |                           | (). Export Plot         | lanage Acc                                                                                                    | ount & port                                                              |
| HBC     ast View, Milli HBC Site Ref. 00     estailed Plot Inf     Plot deta     Registrar     Technicc     Purchase     Plot docu     Document De                                                                                                    | My NHBC P<br>con Keynes, Mi<br>oo6149778 Site<br>oo6149778 Site<br>site on details<br>if details<br>or details<br>iments                                                                                                    | Portal On<br>Fa                                | genisation<br>bulous Proportios Ltd - 88<br>View Site Phase 1 Your SP  | 8921<br>to Rof: Not add         | Jed 🕑 Edit       | Do                         | scument Category I   | I =                               |                           | Deport Plot             | Manage Acc       Details <ul> <li>Repeating the second second</li></ul> | Details incorrect<br>Cetails incorrect<br>C Back to Li<br>and All C Call |

Building Control Certificates and Warranty Release Confirmation documents for a specific plot are also available to view and download from the Detailed Plot Information page.

To navigate to this page, go to the Site Overview page and click on the 'View Summary' button for the plot you are interested in.

In the 'Plot Documents' section you will find details of the documents for that plot which you can view and download.

#### Need support?

For more information about My NHBC Portal, please contact NHBC's Portal Support team on 0344 633 1000 or email us at <u>onlinesupport@nhbc.co.uk</u>

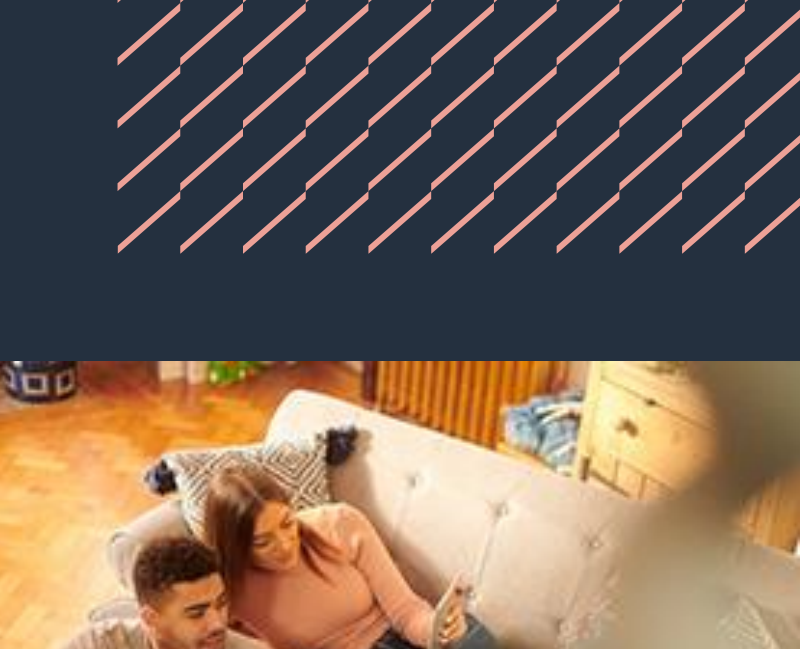

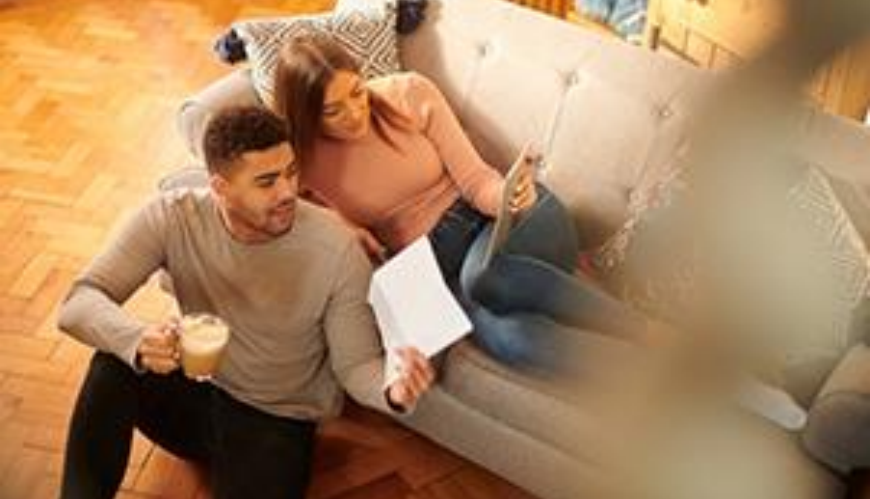